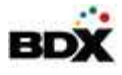

# Envision Release 4.0.2.0- Builders

### Support for Option Disclosures

The objective of this feature is to give the ability to tie disclosures to any given option. Once a disclosure is linked to a product, it is printed as part of the Contract Addendum.

#### Manage Option Disclosures at the same level that categories are defined

| Manage Organization |                                                                                                    |
|---------------------|----------------------------------------------------------------------------------------------------|
| ≣ Select a Level    | Manage Options and Inventory                                                                                       |
| OHTtestCorp         | NHTtestCorp [CORP]                                                                                                 |
| NHTtestRegion1      |                                                                                                    |
| OHTtestRegion2      | 158 options created at this level                                                                                  |
| O NHTtestRegion3    | Manage Options   Link Products   Generate QR Codes                                                                 |
| NHTtestRegion4      | Design Center: ও                                                                                                   |
| NHTtestRegion5      | Other Actions:                                                                                                    |
| NHTtestRegion6      | Manage Option Categories     Manage Manufacturer List   Copy Option Product<br>Links     Manage Option Disclosures |

#### Manage Disclosures Page

- 1. View all created disclosures
- 2. Edit/Delete current disclosures

|                             |                                  |                  |            | Help          | 1 Man | age My Account        | ±1 | Manage U | sers   | ≁ Lo | gout |
|-----------------------------|----------------------------------|------------------|------------|---------------|-------|-----------------------|----|----------|--------|------|------|
| Manage Option Disclosures   |                                  | _                | _          | -             | -     | _                     |    | -        |        |      | +    |
| NHTtestCorp                 |                                  |                  |            |               |       |                       |    |          |        |      |      |
|                             |                                  |                  |            |               |       |                       |    |          |        |      |      |
| Search Disclosures          |                                  |                  |            |               |       |                       |    |          |        |      |      |
| Name                        |                                  | Option No./Na    | me         |               |       |                       |    |          |        |      |      |
| Enter disclosure name       |                                  | Enter option na  |            | Search        | ×     | Clear                 |    |          |        |      |      |
|                             | Enter "*" to match any           | characters (wild | lcard)     |               |       |                       |    |          |        |      |      |
| Name 🔺                      | File Name / Text                 |                  | Ass        | signed Option | ns    | Last Updated          | ¢  |          | Action | 8    |      |
| disclosure 1                | test_renato_ContractAddendum.PDF |                  |            |               |       | 05/17/2018<br>01:12PM |    |          | Û      | æ    |      |
| disclosure 1                | test_renato_ContractAddendum.PDF |                  |            |               |       | 05/17/2018<br>01:11PM |    |          | Û      | ø    |      |
| disclosure 2                | test_renato_ContractAddendum.PDF |                  |            |               |       | 05/17/2018<br>01:11PM |    |          | Û      | Ø    |      |
| fdf                         | dffhdfhfdhdfdddfd                |                  | BonusRoom  | 2f            |       | 05/17/2018<br>01:15PM |    | 1        | Û      | Ø    |      |
| test                        | test                             |                  | BackyardSP | A             |       | 05/17/2018<br>01:12PM |    |          | Û      | Ø    |      |
| Showing 1 to 5 of 5 entries |                                  |                  |            |               |       |                       |    |          |        |      |      |

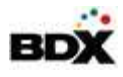

#### *3. Create a new disclosure*

- a. Disclosure Name
- b. Upload a PDF OR Rich text editor
- c. Save

|         | Create Disclosure                      | × |
|---------|----------------------------------------|---|
| Enter D | Disclosure Information                 |   |
| Name *  |                                        |   |
| Туре    | PDF     Rich Text Editor               |   |
| File *  | + (Accepted file types: PDF: 10mb Max) |   |
|         | Save                                   |   |
|         |                                        |   |
|         |                                        |   |

#### 4. Link a disclosures to one or more options

- a. Select one OR multiple options to link the disclosure to
- b. Save

| LINK DISCIOSULE CO   | options                            |                 |        |                 |                                 |          |         |                        |         |     |     |  |
|----------------------|------------------------------------|-----------------|--------|-----------------|---------------------------------|----------|---------|------------------------|---------|-----|-----|--|
| Manage Disclosure    | s: Andrea in Test                  |                 |        |                 |                                 |          |         |                        |         |     |     |  |
|                      |                                    |                 |        |                 |                                 |          |         |                        |         |     |     |  |
| Search Option        | S                                  |                 |        |                 |                                 |          |         |                        |         |     |     |  |
| Option Category Gro  | oup                                | Option Category |        | Option No./Name | Product No./Model               | No./Name |         |                        |         |     |     |  |
| All                  | \$                                 | All             | \$     |                 |                                 |          | 5       | Search                 | × Cle   | ear |     |  |
| Any                  | Assigned O                         | Unassigned      |        | Enter "*" to    | match any characters (wildcard) |          |         |                        |         |     |     |  |
| Assign 🍦             |                                    | Owner           |        | Optic           | n No.                           | *        |         | Optio                  | on Name |     |     |  |
| lewCatGroup: D       |                                    |                 |        |                 |                                 |          |         |                        |         |     |     |  |
|                      | NHTtestCorp: N<br>NHTtestDivi      | HTtestRegion1:  | 12x36P | orch            |                                 | 12x36F   | orch    |                        |         |     |     |  |
|                      | NHTtestCorp: N<br>NHTtestDivi      | HTtestRegion1:  | 3CARG  | ARAGE           |                                 | 3CARG    | ARAG    | E                      |         |     |     |  |
|                      | NHTtestCorp: N<br>NHTtestDivi      | HTtestRegion1:  | Backya | rdSPA           |                                 | Back     | yard SP | A                      |         |     |     |  |
|                      | NHTtestCorp: NHTtestRegion1: BathR |                 |        | thRoom4         |                                 |          |         | Bathroom #4 @2nd floor |         |     |     |  |
| Showing 1 to 20 of 4 | 9,100 entries                      |                 |        |                 |                                 | Previous | Page    | 1                      | of 2455 | Go  | Nex |  |
|                      |                                    |                 |        |                 |                                 |          |         |                        |         |     |     |  |
| Select All           |                                    |                 |        | S               | ave                             |          |         |                        |         |     |     |  |

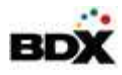

#### *Link an Option to Disclosure(s)*

- 1. On any option, click the top right icon to link a disclosure to the option OR create a new disclosure.
- 2. Select existing disclosure to find a current disclosure *Note: You can link multiple disclosures to one option*
- 3. Select Upload file or Rich Text Editor to create a new disclosure Note: A disclosure created on a specific option will still be stored in the Option Disclosure Manager and therefore available to link to other options.
- 4. Save

| Create/Edit                         | Option                       | _                     | _       | + 0 🛍 📕                                                                                                    |
|-------------------------------------|------------------------------|-----------------------|---------|----------------------------------------------------------------------------------------------------|
| NHTtestCor<br>Number:<br>Name: SIDE | D CORP<br>SIDEGUTT<br>GUTTER | ER                    |         | Status: Active Approved<br>Created: 11/19/2009 at 11:00 AM CT by Stress<br>Modified: 4/18/2018 at 2:11 PM CT by GinaAdmin81 |
| Overview                            | Images                       | Selection Rules       | Package |                                                                                                    |
| Lock option                         | n Type<br>1 type from at     | itomated-feed changes |         |                                                                                                    |

#### Additional Feature Information

- Disclosures can NOT be sent through the feed or assigned
- Disclosures are NOT sent back through Buyer Webservices
- If multiple disclosures are linked to an option all disclosures will print
- If multiple options have the SAME disclosure, that disclosure will only print once.

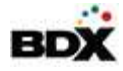

# Add Designed Notes columns to Selection Summary by Buyer report

| -                       |                                           |                 |         |          |             | - See Selections 5 | annary       | , sy sager cheena    |  |
|-------------------------|-------------------------------------------|-----------------|---------|----------|-------------|--------------------|--------------|----------------------|--|
| NHTtestCorp             |                                           |                 |         |          |             |                    |              |                      |  |
| NHTtestDivision37: Gin  | a Plan 8772                               |                 |         |          |             | Buyer              |              | 10848, Issue (10848) |  |
| 10848, Issue (Buyer No. | 10848, Home No. 10356, Lot No. 15992)     |                 |         |          |             |                    |              |                      |  |
| Category Group: All     |                                           | Room            |         | All      |             |                    |              |                      |  |
| Category: All           |                                           |                 |         |          |             |                    |              | All                  |  |
| Option Type: All        |                                           |                 |         |          |             |                    |              |                      |  |
| Standard/Upgrade: Both  |                                           |                 |         |          |             | Category Group     |              | All                  |  |
| Structural: All         |                                           |                 |         |          |             |                    |              |                      |  |
| Cutoff Stage: All       |                                           |                 |         |          |             | Catagon            |              |                      |  |
| Option Number           | Option Name                               |                 | Qty     | Price    | Option Type | Calegory           |              | All                  |  |
|                         |                                           |                 |         |          | l           | J                  |              |                      |  |
| Product Brand           | Product No.                               | Product Name    |         |          |             | Option Type        | $\checkmark$ | All                  |  |
| Whole House: Floori     | ng: Carpet: Shag                          |                 |         |          |             |                    |              |                      |  |
| Shag2                   | Shag 2                                    |                 | 1       | \$200.00 | Normal U    | Standard / Upgrade | $\checkmark$ | Both                 |  |
|                         |                                           |                 |         |          |             |                    |              |                      |  |
| Whole House: Floori     | ng: Tile                                  |                 |         |          |             | Structural Options | $\checkmark$ | All                  |  |
| 764                     | Test option - existing, now suppres price |                 | 1       | \$78.00  | Normal U    | )                  |              |                      |  |
| Color Note: bright      |                                           |                 |         |          |             | Cutoff Stage       |              | All                  |  |
| Location Note: everywh  | ere                                       |                 |         |          |             |                    |              | 21                   |  |
| Style Note: stylish     |                                           |                 |         |          |             |                    |              |                      |  |
| Other Note: other       |                                           |                 |         |          |             | Price              | $\checkmark$ |                      |  |
| 74004 01                | Manager Providence                        | Normal Francis  | le alle |          |             |                    |              |                      |  |
| ArtDecoURLUpload-edite  | d 76683 FF                                | 76683 Fire Fox  |         |          |             | Quantity           | $\checkmark$ |                      |  |
| DalTile                 | CV1213131P                                | Grey Stone CV12 |         |          |             | Notes              |              |                      |  |
|                         |                                           |                 |         |          |             |                    |              |                      |  |

## Notable Bug Fixes

1. EDC/EDC2/DCM: Ability to accept complex passwords (ability to include special characters)